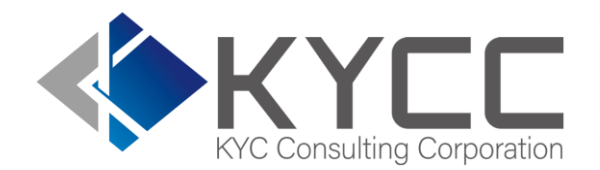

#### KYCの社会インフラ化と 民間で可能な最大限の努力を実現する

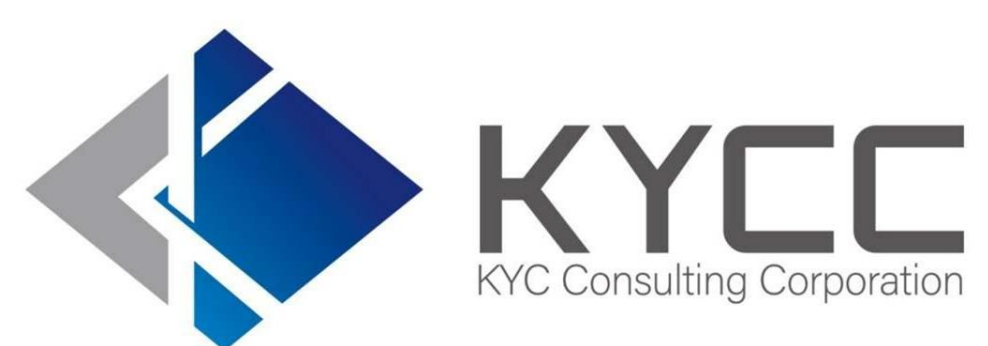

# RiskAnalyze使用手引書

KYC Consulting corporation

## 目 次

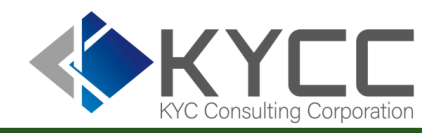

- はじめに
- 基本的な使い方
  - ・ログイン
  - ·顧客検索
  - ·会社検索
  - ・検索履歴を参照する
- 既存のリストを利用し一括検索する
  - ·一括検索
  - ・一括検索結果を確認する
- 検索結果にコメントを残す
- 検索結果を保存する
- 利用額を確認する
- 困った時には
- 高度な使い方(自社で複数アカウントで利用する)
- 推奨環境

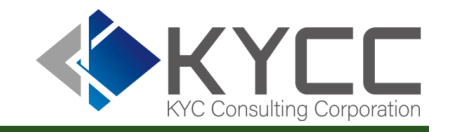

昨今の国際情勢もあり、AML/CFT (※1) の重要性が高まる中、本人確認を中心とした KYC業務 (※2) の厳格化は特定事業者 (※3) 以外の事業者にとってもいまやリスク管理の 一環として日々の業務フローに必要不可欠かつ重要な部分となっています。

「Risk Analyze」はリスクマネジメント業界で長年の経験を有する当社スタッフにより、高度なシステム化により独自に収集した情報で構築したデータベースを基軸に、本人確認 (KYC) やマネーロンダリング対策(AML)、公的要人(PEPs)、テロ資金供与対策 (CFT)、汚職・腐敗などをチェックするサービスです。

みなさまの日々のKYC業務、リスク管理の一助としてご活用いただけますと幸いです。

- ※1 アンチマネーロンダリング(AML/Anti-Money Laundering)、テロ資金供与対策(CFT/Counter Financing of Terrorism)の略
- ※2 KYCは、Know Your Customerの略、銀行や証券口座などの開設時に求められる本人確認業務
- ※3 金融機関等、ファイナンスリース事業者、クレジットカード事業者、宅地建物取引業者、宝石・貴金属等取扱事業者、郵便物受取サービス業者、電話受付代行業者、 電話転送サービス事業者、弁護士・弁護士法人、司法書士・司法書士法人、行政書士・行政書士法人、公認会計士・監査法人、税理士・税理士法人をいう

## 基本的な使い方

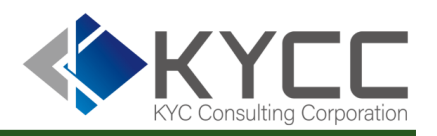

### ログイン 以下のURLにアクセスします。

KYCC-RiskAnalyze-ログイン https://risk-analyze.com/login.html

右図の画面がログイン用の画面となります。 画面下部はメンテナンスのお知らせ等、お知らせを 表示するエリアとなっています。

 $\leftarrow$ 

画面につきましては、HTTPSにより暗号化されており、安全にご利 用いただけます。

| KYCC-RiskAnalyze-□グイン × +                                                                                                    |   | $\times$ |
|----------------------------------------------------------------------------------------------------|---|----------|
| $\leftrightarrow$ $\rightarrow$ C $($ risk-analyze.com/login.html $\star$                                                    | ٠ | :        |
| Risk Analyze System                                                                                                    | 1 | *        |
| ID abc@example.com                                                                                                    |   |          |
| パスワード パスワードをご入力ください                                                                                                    |   |          |
| ログイン                                                                                                    |   |          |
|                                                                                                    |   |          |
|                                                                                                    |   |          |
| <b>年末年始の営業のご案内</b><br>お客様各位<br>パートナー様各位                                                                                      |   |          |
| 平素より大変お世話になっております。<br>当社は、2020年12月29日より2021年1月3日まで休業とさせていただきます。<br>「Risk Analyze」システムは24時間365日、稼働しておりますので、この間も通常通りお使いいただけます。 |   |          |
| 下ボールシフニル 竿のて目合わどにつきましてけいてのメール アドレフォ コンククト いただノか タ営要担业 老ヶ市<br>COPYRIGHT © KYCコンサルティング株式会社. All rights reserved.<br>お問い合わせ     |   | -        |

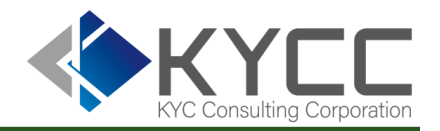

### ログイン ログイン画面上でIDとパスワードを入力し、「ログイン」ボタンをクリックします。

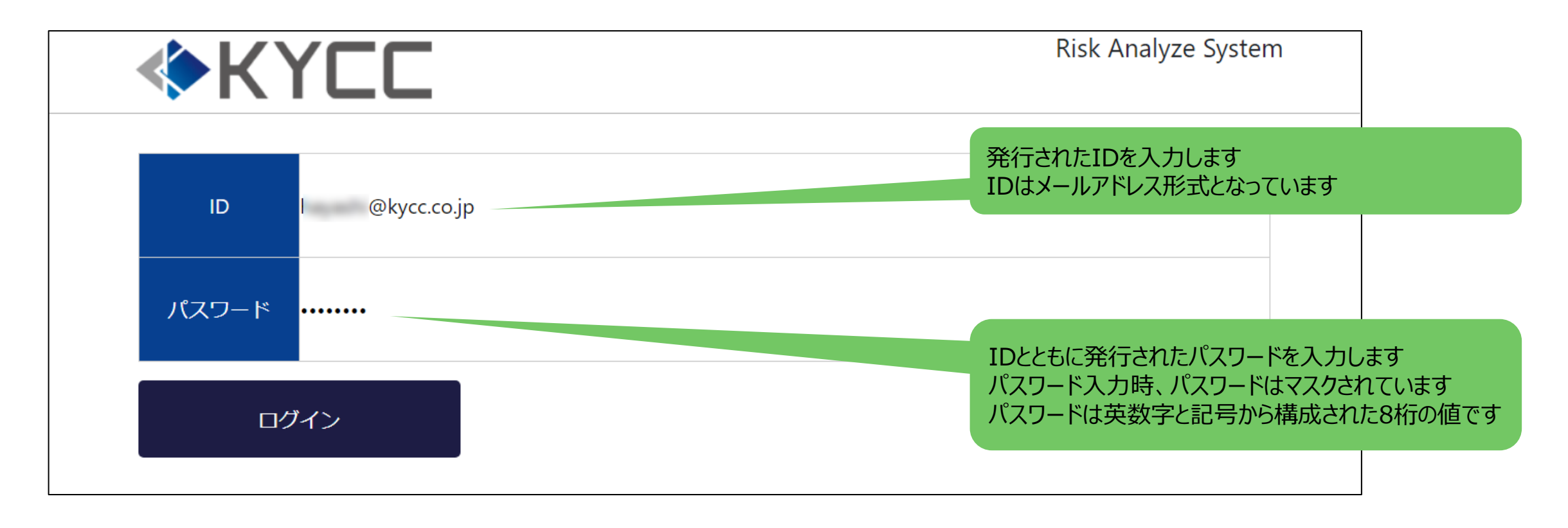

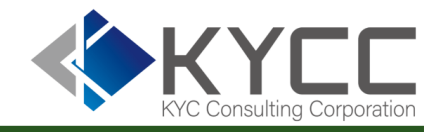

ログイン直後の画面では個別で検索を行う顧客検索の画面となっています。 他の検索画面から個別の顧客検索画面を表示させる場合には、画面上部のメニューにある「顧客検索」を 選択します。

| <b>«</b> K | Risk Analyze System         アカウントメニュー・ |         |        |      |     |  |  |  |  |  |  |  |  |
|------------|----------------------------------------|---------|--------|------|-----|--|--|--|--|--|--|--|--|
| 顧客検索       | 会社検索                                   | 顧客一括検索  | 会社一括検索 | 検索履歴 | 利用額 |  |  |  |  |  |  |  |  |
| 氏名         | 氏名をご入力くださ                              | L)      |        |      |     |  |  |  |  |  |  |  |  |
| 生年月日       | ●西暦 ○和橋<br>yyyymmdd                    | <b></b> |        |      |     |  |  |  |  |  |  |  |  |
| 検索先        | □国内情報                                  | □海外情報   |        |      |     |  |  |  |  |  |  |  |  |
|            |                                        | 枪       | 漆      |      |     |  |  |  |  |  |  |  |  |

各項目の入力については次ページに記載します。

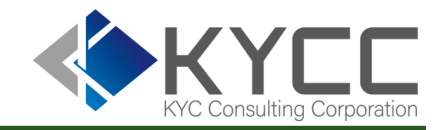

顧客検索

検索を行いたい顧客の情報を入力し、検索先の情報を選択します。 ※印は入力必須項目です。

入力項目の詳細な仕様、および注意事項は次ページの表をご参照ください。

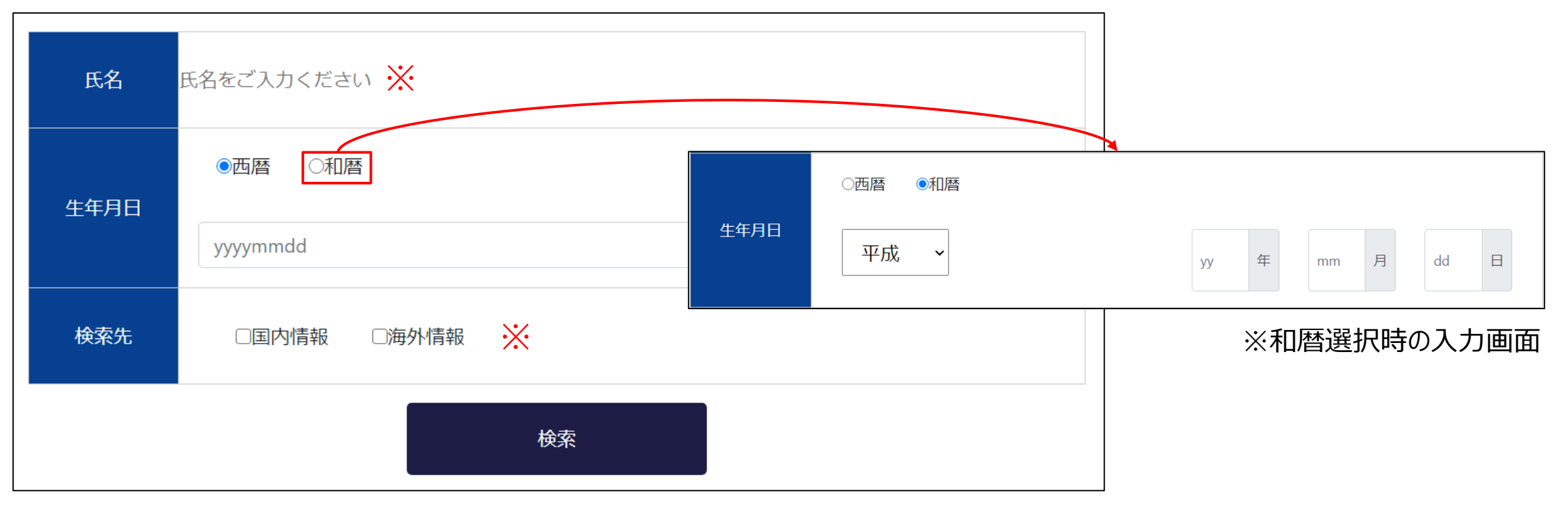

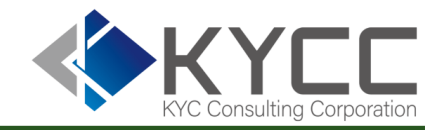

#### 各種項目の入力内容に関する仕様は以下の通りです。 検索に際しては注意事項もご確認のうえ、用途にあわせて入力項目をお選びください。

| 項目名                    |      | 入力内容                                                                                                    | 注意事項                                                                                                    |  |  |  |  |
|------------------------|------|----------------------------------------------------------------------------------------------------|----------------------------------------------------------------------------------------------------|--|--|--|--|
| 氏名<br>※入力必須<br>生年月日 西暦 |      | 検索を行いたい顧客の氏名を入力します。<br>氏名に含まれるスペース(空白)は検索時に自動で削除を行<br>いますので入力時には含まれていても問題ありません。<br>異字体(斉藤、斎藤、齊藤 など)も自動対応です。 | 国内検索は完全一致となりますのでフルネームを記載してください。<br>海外検索は氏名の一部のみでも検索可能ですが、より多くのワード(ミドルネー<br>ム等)を入力すると、より表示される件数を絞り込むことができます。   |  |  |  |  |
| 生年月日                   | 西暦   | 「YYYYMMDD」と8桁で入力を行います。<br>月や日が2桁でない場合には、「0」を補完して入力を行います。<br>例えば、1997年5月25日であれば、「19970525」と8桁にし<br>て入力します。   | 検索を行いたい顧客の生年月日が判明している場合には入力します。<br>生年月日情報の入力時は、生年の+-1歳の範囲で検索します。<br>生年月日情報を入力しない場合、氏名のみの情報で検索します。             |  |  |  |  |
|                        | 和暦   | 元号をプルダウンで選択し、年、月、日を記載します。<br>和暦の年月日については2桁でない場合の「0」の補完は不要で<br>す。                                            |                                                                                                    |  |  |  |  |
| 検索先                    | 国内情報 | 検索したい情報にチェックを入れます。<br>国内情報、海外情報ともに検索したい場合には両方にチェックを                                                         | 国内情報は主に日本国内での反社情報や事件といった情報となります。<br>国際機関、FU、主要国(OFAC・米国財務省外国資産管理室等)等による                                       |  |  |  |  |
|                        | 海外情報 | 入れると一度の入力で双方の情報を検索することも可能です。                                                                                | 制裁リスト掲載情報やPEPs等の情報を確認する場合には海外情報をご利用ください。<br>国内情報と海外情報の両方にチェックを入れて検索を行うと、検索履歴上では<br>国内情報と海外情報が一件ずつ検索された形となります。 |  |  |  |  |

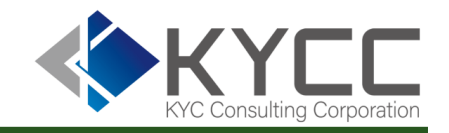

#### 検索結果の表示画面は以下の通りです。

|                                                                          |            | - 🌾 K Y                                                                                                    | 'CC                                                                                                    | RI:                                                                                                    | sk Analyze System<br>アカウントメニュー 🔹                                                                                                    |                                                                                                    |                                                                                                    |
|--------------------------------------------------------------------------|------------|----------------------------------------------------------------------------------------------------|----------------------------------------------------------------------------------------------------|----------------------------------------------------------------------------------------------------|----------------------------------------------------------------------------------------------------|----------------------------------------------------------------------------------------------------|----------------------------------------------------------------------------------------------------|
|                                                                          |            | 顧客検索                                                                                                    | 会社検索 顧客一括検索                                                                                                    | 会社一括検索検索履歴                                                                                                    | 利用額                                                                                                    |                                                                                                    |                                                                                                    |
|                                                                          |            | 氏名                                                                                                    |                                                                                                    |                                                                                                    |                                                                                                    |                                                                                                    |                                                                                                    |
|                                                                          |            | 生年月日                                                                                                    | ●西醫 ①和醫<br>yyyymmdd                                                                                                    |                                                                                                    |                                                                                                    |                                                                                                    |                                                                                                    |
|                                                                          |            | 検索先                                                                                                    | ☑ 国内情報 □ 海外情報                                                                                                    |                                                                                                    |                                                                                                    |                                                                                                    |                                                                                                    |
|                                                                          |            | 生年月日の表示形                                                                                                    | 式 🔹 西醫 💿 和醫                                                                                                    |                                                                                                    |                                                                                                    |                                                                                                    |                                                                                                    |
|                                                                          |            |                                                                                                    |                                                                                                    |                                                                                                    |                                                                                                    |                                                                                                    |                                                                                                    |
| (7A)                                                                     | Direct (1  | 該当データあり                                                                                                    | District Hand                                                                                                    | gen :\$2                                                                                                    | F2#+2                                                                                                    |                                                                                                    | 401.74                                                                                                    |
| 医分                                                                       | 融客名        | 該当データあり<br><b>生年月日</b><br>1947/01/01                                                                                                   | 顧客住所                                                                                                    | 編考<br>府公安委員会は暴力団同士の抗争に関与<br>した組員に対し、金品提供や組織内での男<br>進などの見返りを美しることを命令                                                                                                    | 回体名<br>山口相(総本部:兵庫県神戸<br>市灘区)最高幹部若頭                                                                                                    | 均额日付<br>2008/10/18                                                                                                    | 媒体<br>毎日<br>間                                                                                                    |
| <b>区分</b><br>暴力団<br>暴力団                                                  | 融客名        | 該当データあり<br><u>生年月日</u><br>1947/01/01<br>1947/01/01                                                                                     | 網名住所                                                                                                    | (空)<br>約公安委員会は暴力回向土の抗争に関与<br>した組員に対し、金品提供や組織内での身<br>連などの思惑りを禁じることを命令<br>銃刀法違反言疑                                                                                                    | 回体名<br>山口相(總本部:兵庫県神戸<br>市灘区)最高幹部若頭<br>指定最力団山口相充近益会<br>(愛知県名古屋市中村区)会<br>6、山口相若師                                                                                                    | 線載日付<br>2008/10/18<br>2005/09/06                                                                                                    | 現在<br>毎日1<br>中部1<br>元新新                                                                                                    |
| <b>区分</b><br>暴力団<br>暴力団<br>暴力団                                           | 融客名        | 該当データあり<br>生年月日<br>1947/01/01<br>1947/01/01<br>1947/01/01                                                                              | 總各住所                                                                                                    | 価考<br>病公を委員会は暴力回向上の所争に関与<br>した超員に対し、金品提供や組織内での引<br>達などの見返りを禁じることを命令<br>銃刀法違反音秘<br>暴力回対策法                                                                                                    | 回体名<br>山口相(総本部: 兵庫県神戸<br>市灘区)展高幹部若頭<br>指定最力団山口相系送益会<br>(長山県石主屋市中村区)会<br>長、山口相若頭<br>指定最力団山口相最高幹部                                                                                                    | 95載日付<br>2008/10/18<br>2005/09/06<br>2008/10/18                                                                                                    | 媒体<br>毎日1<br>町<br>中部1<br>売新新<br>麗                                                                                                    |
| 区分<br>暴力団<br>暴力団<br>暴力団<br>暴力団                                           | 融高名        | 該当データあり<br><u>生年月日</u><br>1947/01/01<br>1947/01/01<br>1947/01/01<br>1948/01/01                                                         | 副客住所                                                                                                    | 価考<br>病公支委員会は専力団同士の兵争に関与<br>した範囲に利し。会配塔4や組織内での兵<br>進などの見返りを禁じることを命令<br>銃刀法違反容疑<br>専力団対策法<br>統和)対策所不法所得と火薬境取締法違<br>反                                                                                                    | 四体名<br>山口相総本部:兵庫県神戸<br>市道区風島等部若頭<br>短江暴力回山口相系弘道会<br>受川県名古唐市中村区会<br>長.山口相若師<br>指定暴力回山口相系引相動<br>方位。本和服員                                                                                                    | <u>均統日付</u><br>2008/10/18<br>2005/09/06<br>2008/10/18<br>1974/05/01                                                                                                    | 成体<br>毎日1<br>間<br>中部6<br>売<br>発<br>開<br>一<br>日<br>1<br>同<br>1<br>の<br>一<br>1<br>の<br>一<br>二<br>の<br>日<br>1<br>の<br>一<br>つ<br>の<br>つ<br>い<br>で<br>わ<br>い<br>の<br>つ<br>い<br>の<br>つ<br>い<br>の<br>つ<br>い<br>の<br>つ<br>い<br>の<br>つ<br>い<br>の<br>い<br>の<br>い<br>の<br>い<br>の<br>い<br>の<br>い<br>の<br>い<br>の<br>い<br>の<br>い<br>の<br>い<br>の<br>い<br>の<br>い<br>い<br>い<br>の<br>い<br>の<br>い<br>い<br>い<br>い<br>い<br>い<br>い<br>い<br>い<br>い<br>い<br>い<br>い                                                                                                    |
| 区分<br>暴力回<br>暴力回<br>暴力回<br>暴力回<br>暴力回                                    | 融合名        | 該当データあり<br><b>生年月日</b><br>1947/01/01<br>1947/01/01<br>1947/01/01<br>1948/01/01<br>1948/01/01                                           | <b>副客住</b> 所<br>                                                                                                    | 備考<br>病公支委員会は暴力回回士の兵争に関与<br>した範囲に対し。金品塔41や範囲(7005)<br>進などの見返りを禁じることを命令<br>銃刀法違反容疑<br>暴力回対策法<br>統知力対策不法所持と火薬境取締法違<br>反<br>詐欺                                                                                                    | 回体名<br>山口和様本部:兵庫県神戸<br>市東区)展高幹部若原<br>指定専刀回山口和系送造会<br>(愛知県名古屋市中村区)会<br>長、山口相若領<br>指定専刀回山口相系引田相<br>売な木相相員<br>専刀回相長,返還会山口相<br>系の方ン/(-2.(石間)                                                                                                    | <u>線載日付</u><br>2008/10/18<br>2005/09/06<br>2008/10/18<br>1974/05/01<br>1995/06/20                                                                                                    | 原件<br>每日1<br>年<br>前<br>中<br>前<br>第<br>一<br>中<br>日<br>5<br>前<br>一<br>十<br>日<br>5<br>二<br>十<br>日<br>5<br>二<br>5<br>一<br>5<br>一<br>5<br>一<br>5<br>一<br>5<br>一<br>5<br>一<br>5<br>一<br>5<br>一<br>5<br>一                                                                                                    |
| 区分<br>暴力回<br>暴力回<br>暴力回<br>暴力回<br>暴力回<br>暴力回                             | 離教名        | 該当データあり<br><b>主年月日</b><br>1947/01/01<br>1947/01/01<br>1947/01/01<br>1948/01/01<br>1948/01/01<br>1948/01/01                             | <b>除安住所</b><br>一<br>一<br>一<br>一<br>一<br>一<br>一<br>一<br>一<br>一<br>一<br>一<br>一<br>一<br>一<br>一<br>一<br>一                                                                                             | 備考<br>病公を登員会は参力回向上の抗争に関与<br>した範疇に対し。金品段41や組織内での兵<br>進などの見返りを禁じることを命令<br>統刀法進反容疑<br>奪力回対策法<br>弱伯刀対策不法所括と火薬発取締法進<br>反<br>詐欺                                                                                                    | 四休名<br>山田組織本部:兵庫県神石<br>市道区展高等地名時<br>拓定夏万回山口相系に適合<br>気、山口相名院<br>「成場界名店価中村包含<br>気、山口相名開<br>新立夏万回山口相系の田相<br>男な水本相損<br>夏万回田尾、弘達会山口相<br>系のオンパー2-1名頃<br>指定夏万回山口相系、温会<br>高山相相長                                                                                                    | 歩続日付<br>2008/10/18<br>2005/09/06<br>2008/10/18<br>1974/05/01<br>1995/06/20<br>1995/07/11                                                                                                    | 繁华 目1<br>町<br>中部新<br>産経経<br>開<br>日<br>開<br>日<br>町<br>日<br>町<br>日<br>二<br>新<br>新                                                                                                    |
| E分<br>要力回<br>要力回<br>要力回<br>要力回<br>要力回<br>要力回<br>要力回                      | <b>端安名</b> | 該当データあり<br>主年5月日<br>1947/01/01<br>1947/01/01<br>1948/01/01<br>1948/01/01<br>1948/01/01<br>1948/01/01                                   | >>>>>>>>>>>>>>>>>>>>>>>>>>>>>>>>>>>                                                                                                    | 価考<br>剤公を登員会は豊力回向上の所今に関5<br>した担負に対し、金品提供や相関内での引<br>進などの見取りを塗しることを命令<br>就刀法違反音秘<br>暴力回対策法<br>致わり刻焼等不法所持と火薬焼取締法違<br>反<br>詐欺<br>詐欺                                                                                                    | 四体名<br>山口相(總本部: 兵庫県神門<br>南軍)(慶高常総若師<br>指定夢力回山口相系弘道会<br>(学知県名古唐中中村区)会<br>北山口相若師<br>指定夢力回山口相系引田組<br>所位、大川田和子田組<br>系のすシノ(-2, 花鶴)<br>高山田相毛、弘道会(山口相系)<br>高山田相毛、<br>新定夢力回山口相系,<br>出定<br>高山田相毛、<br>和定夢力回山口相系,<br>山田和子田<br>和<br>大(本)<br>大(本)<br>大(本)<br>大(本)<br>(本)<br>(本)<br>(本)<br>(本)<br>(本)<br>(本)<br>(本) | 8582E141<br>2008/10/18<br>2005/09/06<br>2008/10/18<br>1974/05/01<br>1995/06/20<br>1995/07/11                                                                                                    | 媒体1<br>第一日<br>前<br>中<br>記<br>前<br>定<br>統<br>前<br>年<br>日<br>5<br>前<br>日<br>二<br>一<br>前<br>前<br>一<br>二<br>第<br>一<br>二<br>第<br>一<br>二<br>第<br>一<br>二<br>第<br>一<br>二<br>第<br>一<br>二<br>第<br>一<br>二<br>第<br>一<br>二<br>二<br>二<br>二                                                                                                    |
| E分<br>暴力団<br>暴力団<br>暴力団<br>暴力団<br>暴力団<br>暴力団<br>暴力団<br>暴力団               |            |                                                                                                    | 副软件所<br>器如果名古原市中川区置填二<br>案如果名古原市中川区置填二<br>案如果名古原市中川区<br>案如果名古原市中川区震纯2<br>委如果名古原市中川区震纯2                                                                                                    | 備考<br>病公を登員会は豊力回向上の所今に関5<br>した毎回に知し。金品級41や細胞内での男<br>達などの見返りを禁じることを命令<br>載力法遺反音報<br>載力法遺反音報<br>載力法遺反音報<br>載力法遺反音報<br>載力法遺反音報<br>載力法遺反音報<br>載力法遺反音報<br>載力法遺反音報<br>意力法<br>算力法<br>意及音報<br>載力<br>法<br>意及音報<br>加速<br>第二本<br>本<br>の<br>見の<br>を<br>生<br>の<br>見の<br>を<br>生<br>の<br>見<br>の<br>を<br>気<br>の<br>の<br>見<br>の<br>を<br>気<br>の<br>の<br>の<br>見<br>の<br>を<br>の<br>見<br>の<br>の<br>の<br>見<br>本<br>に<br>の<br>の<br>見<br>の<br>の<br>の<br>の<br>の<br>の<br>の<br>の<br>の<br>の<br>の<br>の<br>の<br>二<br>本<br>の<br>の<br>の<br>の<br>の | 四体名<br>山口租(総本部: 5,角座県神戸<br>南軍)原島常等若師<br>指定県力同山口相系、道会<br>(学知県名古原中中村(2)会<br>ち、山口相若師<br>若正県力同山口相系,日和日<br>第つ同山口相系,日和日<br>第つ同山口相系,日和日<br>第つ同山口相系,日本<br>高山和相長<br>和定県力(1)山口相承,日本<br>第つ)の一山口相及,西<br>南(2)本師<br>第つ)の一山口相及,這会若族、高山和相称                                                                            | HS#2E141           2008/10/18           2005/09/06           2005/09/06           1974/05/01           1995/06/20           1995/06/20           1995/06/20                                                                                     | <u> </u>                                                                                                    |
| 区分<br>最力回<br>最力回<br>最力回<br>最力回<br>最力回<br>最力回<br>最力回<br>最力回<br>最力回<br>最力回 |            | 送当データあり<br><b>主年月日</b><br>1947/01/01<br>1947/01/01<br>1947/01/01<br>1948/01/01<br>1948/01/01<br>1948/01/01<br>1948/01/01<br>1948/01/01 | 副客住所<br>副客社所<br>報知思名占屋市中川区置倾二<br>案知思名占屋市中川区置倾二<br>案知思名占屋市中川区置倾2<br>案知思名占屋市中川区置倾<br>案知思名占屋市中川区置倾<br>案知思名占屋市中川区置倾                                                                                   | <ul> <li>価考</li> <li>病公支委員会は暴力回回士の兵争に関与した服用に利しる品級信や組織内での昇進などの形成りを禁じることを命令</li> <li>取力法違反容疑</li> <li>駆力法違反容疑</li> <li>駆力調が第法</li> <li>級和)期時等不法所待と火薬類取締法違</li> <li>詐欺</li> <li>詐欺</li> <li>詐欺</li> <li>詐欺</li> <li>詐欺</li> <li>         È欺         ¿以本の目的     </li> </ul>                                                                                                    | 均休名<br>山口相(総本部:兵庫県神戸<br>南寛)原高常総若領<br>知定募力回山口相系公道会<br>(安辺県名占唐市中村区)会<br>長山口相若師<br>若定募力回山口相系(日相系)日<br>市の山口相系(日相)<br>男力回相長、弘海会山口相系(日相)<br>男力回相長、弘海会山口相系(日相)<br>周に募力回山口相系(日本)<br>高山相相長<br>蜀の方が(一二名前)<br>周に支育力回山口相系(日本)<br>高〇名前<br>蜀力の一山口相ふ造会若派,<br>山口相長系(日本)<br>相長                                         | HS#2E161           2008/10/18           2005/09/06           2005/10/18           1974/05/01           1995/06/20           1995/06/20           1995/06/20           1995/06/20           1974/04/13                                           | 媒体1         毎日3         第           毎日3         第         中         中         日         第         中         日         第         中         日         第         日         第         日         第         日         第         日         第         1         第         1         第         1         第         1         第         1         第         1         1         1         1         1         1         1         1         1         1         1         1         1         1         1         1         1         1         1         1         1         1         1         1         1         1         1         1         1         1         1         1         1         1         1         1         1         1         1         1         1         1         1         1         1         1         1         1         1         1         1         1         1         1         1         1         1         1         1         1         1         1         1         1         1         1         1         1         1         1         1         1         1<                                                                                                    |
| E分<br>差力回<br>差力回<br>差力回<br>差力回<br>差力回<br>差力回<br>差力回<br>差力回               |            | 送当データあり                                                                                                    | <ul> <li>副容佳所</li> <li>副容佳所</li> <li>留知県名占屋市中川区置橋二</li> <li>愛知県名占屋市中川区置橋</li> <li>愛知県名占屋市中川区置橋</li> <li>愛知県名占屋市中川区置橋</li> <li>愛知県名占屋市中川区置橋</li> <li>愛知県名占屋市中川区置橋</li> <li>愛知県名占屋市中川区置橋</li> </ul> | 本考     前公委員会は豊力回回上の所今に関5     した最良に対し、金品提供や相関内での有<br>速などの見取りを塗しることを命令     乾刀法違反音域     夢力回対策法     較心) 新焼等不法所持と火薬焼取締法違     反     詐欺     詐欺     詐欺     ごはく関極回利     認喝                                                                                                    | 四体名<br>山口相似本部: 兵庫県神門<br>指定暴力回山口相系法语会<br>(知识名古唐中村四次合<br>指定暴力回山口相系活音。<br>指定暴力回山口相系引田相<br>内佐々木相相員<br>新立第力回山口相系活音。<br>四時間、<br>和定素力回山口相系は一日系の活音。<br>高山相相長<br>相定素力回山口相系活音。<br>高山相相長<br>和定素力回山口相系活音。<br>高山相相長<br>和定素力回山口相系活音。<br>高山相相長<br>和定素力回山口相系活音。<br>高山相相長<br>山口相系。<br>山口相系<br>山口相系。<br>山口相系            | JSB2E161           2008/10/18           2005/09/06           2008/10/18           1974/05/01           1995/06/20           1995/06/20           1995/06/20           1995/06/20           1995/06/20           1974/04/13           2017/02/14 | <ul> <li>              ダム:<br/>毎日<br/>町<br/>中日<br/>前<br/>中日<br/>前<br/>中日<br/>前<br/>中日<br/>前<br/>中日<br/>前<br/>中日<br/>前<br/>中日<br/>前<br/>中日<br/>前<br/>中日<br/>前<br/>中日<br/>前<br/>中日<br/>前<br/>中日<br/>前<br/>中日<br/>前<br/>中日<br/>前<br/>元、<br/>千所日<br/>前<br/>中日<br/>前<br/>元、<br/>千所日<br/>前<br/>中日<br/>前<br/>元、<br/>天所日<br/>第二<br/>二、<br/>ス             人</li></ul>                                                                                                    |
| E分<br>最力回<br>最力回<br>最力回<br>最力回<br>最力回<br>最力回<br>最力回<br>最力回               |            | 联ビデータみり<br><b>注ク月日</b><br>1947/01/01<br>1947/01/01<br>1947/01/01<br>1948/01/01<br>1948/01/01<br>1948/01/01<br>1948/01/01<br>1948/01/01 | 納容住所<br>納容住所<br>報知県名古屋市中川区運輸二<br>委知県名古屋市中川区運輸2<br>愛知県名古屋市中川区運輸2<br>愛知県名古屋市中川区運輸<br>愛知県名古屋市中川区運輸<br>家和市                                                                                            | 本方           所公定委員会は導力回回士の兵争に関与した豊国に対し、会品退付や相風可での気<br>進などの見返りを禁じることを命令           第2)回対策法           第2)回対策法           級力()減損荷不法所得と火運填取締法違<br>反)<br>対策           詐欺           詐欺           注取           注取           追蹤           追蹤           認過           認過、能力法                                                                                                    | 四休名<br>山口組(総本部: 兵庫県神戸<br>南道区)周三等部高強<br>有定要力回山口相系に適会<br>(成)明名古唐市中村区会<br>氏山口相系団<br>開立要力回山口相系目標<br>開力四山口相系目標<br>開力の山口相系目標<br>開入の日本(三部)<br>前定要力回山口相系目標<br>同本見<br>開立要力回山口相系目標<br>同本見<br>開立要力回山口相系目標<br>同本見<br>開立要力回山口相派高会若領、<br>高山田相高<br>山口相系の田和内在本和<br>相見<br>山口相系                                         | HSEELEH1           2008/10/18           2005/09/06           2005/10/18           1974/05/01           1995/06/20           1995/06/20           1995/06/20           1974/04/13           2017/02/14                                           | <ul> <li>次条</li> <li>毎日</li> <li>毎</li> <li>毎</li></ul> |

検索を行い、該当するデータが存在している場合には、検索結果データが入 力欄の下部に表示されます。

検索結果データが存在しない場合には、該当データがない旨、表示されます。

※該当データが存在しない場合の画面表示

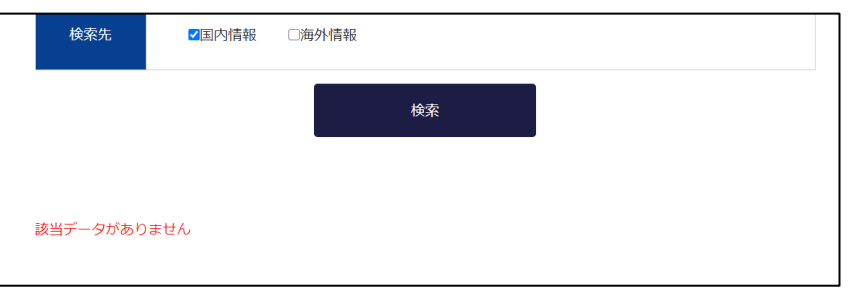

検索結果の生年月日は「西暦」で表示されますが、表示形式を「和暦」にす ることで和暦表示に切り替えることが可能です。

| 生年月日の表示形式 | ● 西暦 ● 和暦 |  |
|-----------|-----------|--|
|           |           |  |

検索した結果については、検索履歴に記録されていますので、閉じてしまっ た後でも検索履歴から再度参照することができます。

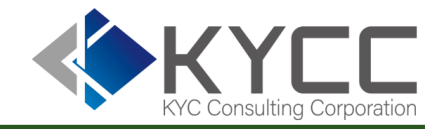

### 検索結果に表示される各項目の内容に以下の通りです。

| 項目名  | 表示内容                                                                                    | 注意事項                                      |
|------|-----------------------------------------------------------------------------------------|-------------------------------------------|
| 区分   | 当社が独自に付与したデータの登録区分です。リスクとコンプライアンス判定を容易にします。<br>暴力団の関わった事件関係者であれば「密接交際者」といった区分が登録されています。 |                                           |
| 顧客名  | データベース内に登録されている氏名が表示されます。<br>海外検索は検索を行ったワードが表示されます。                                     |                                           |
| 生年月日 | 報道機関等が公表した生年月日が表示されます。生年月日が不明な<br>場合は、空欄となります。                                          | 報道機関等の公表時の年齢から算出した場合は、月日が1月1日と表示され<br>ます。 |
| 顧客住所 | 報道機関等が公表した住所が表示されます。住所が不明な場合は、空<br>欄となります。                                              | 報道時点での住所情報であり、現住所ではありません。                 |
| 備考   | 容疑や罪状などの情報が表示されます。<br>海外情報の場合、入力された名前が通称、商号等であった場合、本名<br>または正式な会社名が表示されます。              | 要約された情報が表示されます。                           |
| 団体名  | 所属している団体名や職業が表示されます。                                                                    |                                           |
| 掲載日付 | 媒体に掲載された日付が表示されます。                                                                      | 日刊紙であれがその日付が表示されます。月刊誌などは発行日が記載されます。      |
| 媒体名  | 情報を掲載した媒体名が表示されます。                                                                      | 新聞等の媒体からの情報であれば媒体名、当社独自情報の場合は空白となり<br>ます。 |

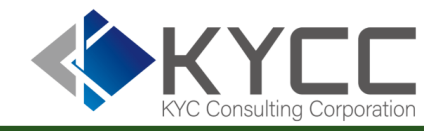

## 会社検索

### 法人の検索を行う場合には、画面上部のメニューにある「会社検索」を選択します。

| ≪♦K  | Risk Analyze System         アカウントメニュー・ |        |        |      |     |  |  |  |  |  |  |  |  |  |  |
|------|----------------------------------------|--------|--------|------|-----|--|--|--|--|--|--|--|--|--|--|
| 顧客検索 | 会社検索                                   | 顧客一括検索 | 会社一括検索 | 検索履歴 | 利用額 |  |  |  |  |  |  |  |  |  |  |
| 会社名  | 会社名をご入力くださ                             | さい     |        |      |     |  |  |  |  |  |  |  |  |  |  |
| 検索先  | □国内情報                                  | □海外情報  |        |      |     |  |  |  |  |  |  |  |  |  |  |
|      |                                        | 検      | 索      |      |     |  |  |  |  |  |  |  |  |  |  |

各項目の入力については次ページに記載します。

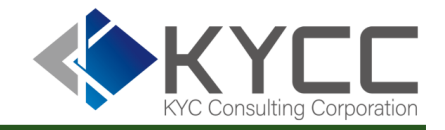

会社検索

検索を行いたい法人の情報を入力し、検索先の情報を選択します。 ※印は入力必須項目です。

入力項目の詳細な仕様、および注意事項は次ページの表をご参照ください。

| 会社名 | 会社名をご入力ください 💥 |
|-----|---------------|
| 検索先 | □国内情報 □海外情報 ※ |
|     | 検索            |

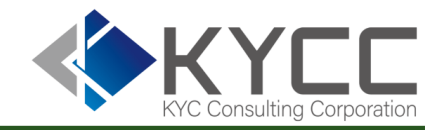

## 会社検索

#### 各種項目の入力内容に関する仕様は以下の通りです。 検索に際しては注意事項もご確認のうえ、用途にあわせて入力項目をお選びください。

| 項目名          |      | 入力内容                                                                                                    | 注意事項                                                                   |
|--------------|------|----------------------------------------------------------------------------------------------------|------------------------------------------------------------------------|
| 会社名<br>※入力必須 |      | 検索を行いたい法人名を入力します。<br>株式会社、有限会社といった法人格は検索時に自動で削除を<br>行いますので入力時には含まれていても問題ありません。<br>異字体(斉藤、斎藤、齊藤 など)も自動対応です。 | 国内検索は完全一致となりますのでフルネームを記載してください。<br>海外検索時は法人名の一部のみでも検索可能です。             |
| 検索先          | 国内情報 | 検索したい情報にチェックを入れます。<br>国内情報、海外情報ともに検索したい場合には両方にチェックを                                                        | 国内情報は主に日本国内の反社情報や事件といった情報となります。<br>国際機関、FU、主要国(OFAC・米国財務省外国資産管理室等)等による |
|              | 海外情報 | 入れると一度の入力で双方の情報を検索することも可能です。                                                                               | 制裁リスト掲載情報やPEPs等の情報を確認する場合には海外情報をご利用ください。                               |
|              |      |                                                                                                    | 国内情報と海外情報の両方にチェックを入れて検索を行うと、検索履歴上では<br>国内情報と海外情報が一件ずつ検索された形となります。      |

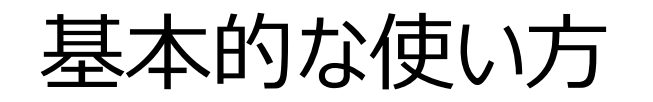

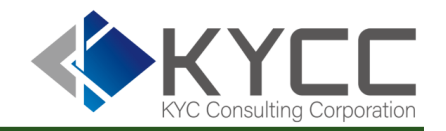

### 検索履歴を参照する

### 検索を行った結果は検索履歴として保存されています。 一度検索を行った結果を確認する場合には検索履歴をご利用ください。

|                                                               | <b></b>                                       | KYCC                                              |            |                     |                | Risk An<br>アカウン | alyze System<br>✓トメニュー ▼          |   |
|---------------------------------------------------------------|-----------------------------------------------|---------------------------------------------------|------------|---------------------|----------------|-----------------|-----------------------------------|---|
|                                                               | 顧客検索                                          | 索 会社検索                                            | 顧客一括検      | 索会社一括検              | 索 検            | 索履歴             | 利用額                               |   |
| 検索日時<br><ul> <li>検索対象毎日</li> <li>一括検索は<br/>※HTML出力</li> </ul> | 2021/01/01<br>に個別表示<br>検索単位に集約表表<br>3時、検索条件の表 | - <mark>2021/02/01</mark><br>示<br>示数が5000件までに制限され | ます。        |                     |                |                 |                                   |   |
|                                                               |                                               |                                                   |            | 絞込み                 |                |                 |                                   |   |
| CSVおよびHTM                                                     | ⊿Lの日付表記○ 西                                    | 師暦 🔵 和暦                                           |            |                     |                |                 |                                   |   |
| 2021/01/01 ~                                                  | 2021/02/01までの                                 | 検索エビデンスをCSVでダウン                                   | ノロードする     |                     |                |                 |                                   |   |
| 73 件中 1 - 100 ሰ                                               | 件を表示中                                         |                                                   |            |                     |                |                 |                                   |   |
| へ<br>示結果のcsvダウ                                                | ンロード                                          |                                                   |            |                     |                |                 |                                   |   |
| 検索先                                                           | 検索区分                                          | 氏名/会社名                                            | 生年月日       | 検索日時                | 結              | 课               | 条件メモ                              |   |
| 海外情報                                                          | 顧客検索                                          | 8                                                 | -          | 2021/01/20 01:46:13 | 結果をDL<br>(CSV) | 結果を見る           | 更新日時: 2021/01/20 01:46:14<br>更新者: | / |
| 国内情報                                                          | 顧客検索                                          | 81.81                                             | -          | 2021/01/20 01:46:13 | 結果をDL<br>(CSV) | 結果を見る           | 更新日時: 2021/01/20 01:46:14<br>更新者: | / |
| 海內情報                                                          | 顧客一括検索                                        | てすと次郎                                             | 1977/03/06 | 2021/01/20 00:16:17 | 結果をDL<br>(CSV) | 結果を見る           | ■新日時·2021/01/20 00:17:30          | , |

#### 「検索履歴」をクリックすると、デフォルトで設定された 条件で実施した検索の履歴情報が表示されます。

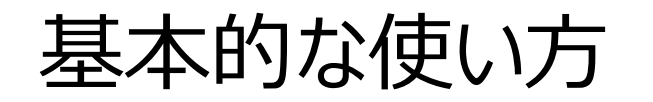

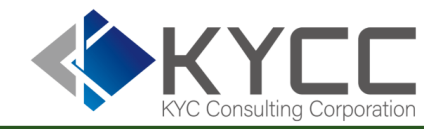

### 検索履歴を参照する

### 検索履歴の表示設定は、目的に応じて変更することができます。

検索日時 2021/01/01 ~ 2021/02/01 検索対象毎に個別表示
 一括検索は検索単位に集約表示
 ※HTML出力時、検索条件の表示数が5000件までに制限されます。

絞込み

CSVおよびHTMLの日付表記� 西暦 🕚 和暦

| 項目                  | デフォルトの表示設定             | 機能                                                                                                    |
|---------------------|------------------------|----------------------------------------------------------------------------------------------------|
| 検索日時                | 当月の1日~翌月の1日が自動で設定されます。 | 検索作業の実施日が2021/01/15であれば、検索日時は「2021/01/01~2021/02/01」で設<br>定されていますが、任意の日付に変更可能です。<br>絞込みをクリックすると反映します。 |
| 検索対象毎に<br>個別表示      | デフォルトではこちらが選択されています。   | 検索対象ごとに個別表示で表示しています。<br>リストを使用して一括で行った一括検索の結果も集約せず、1件ずつ表示します。<br>絞込みをクリックすると反映します。                    |
| 一括検索は検索<br>単位に集約表示  |                        | リストを使用して一括で行った一括検索結果を1行に集約した形での表示に切り替えます。<br>一括検索ではなく個別で検索したものについてはそのまま表示されます。<br>絞り込みをクリックすると反映します。  |
| CSVおよびHTML<br>の日付表記 | 西暦が選択されています。           | 結果に表示される日付の表示を西暦か和暦のいずれかに設定します。<br>結果データを表示する際に設定が反映されます。                                             |

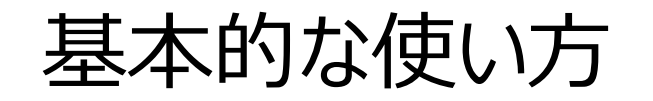

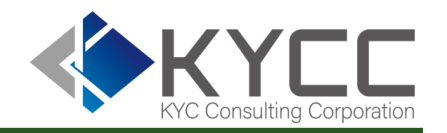

### 検索履歴を参照する

検索履歴から検索結果を表示させる場合には、リストの「結果」から「結果をDL(CSV)」または「結果を見る」を選択します。

「結果をDL(CSV)」はCSVデータとしてダウンロードを行います。 「結果を見る」はブラウザでHTML表示で参照することができます。

|        | 検          | 索先                                          |     | 検索区分                      | F          | £名/会   | 社名                     |        | 生年月日           |               | 検索日時                                   |                       | 新          | 課      |                                | 履歴メモ                           |           |                        |       |                                        |                                      |                                  |                  |
|--------|------------|---------------------------------------------|-----|---------------------------|------------|--------|------------------------|--------|----------------|---------------|----------------------------------------|-----------------------|------------|--------|--------------------------------|--------------------------------|-----------|------------------------|-------|----------------------------------------|--------------------------------------|----------------------------------|------------------|
| 国内     | 情報         | 、海外                                         | 青報  | 顧客検索                      |            |        |                        |        | -              | 202           | 1/01/20 01:46:1                        | <del>3</del> 結果<br>(C | をDL<br>SV) | 結果を見る  | 更新日時: 202 <sup>-</sup><br>更新者: | 1/01/20 01:46:13               | 11        |                        |       |                                        |                                      |                                  |                  |
| 国内     | 情報         | 、海外                                         | 青報  | 顧客一括検索                    |            | -      |                        |        | -              | 202           | 1/01/20 00:16:1                        | 7 結果<br>(C            | をDL<br>SV) | 結果を見る  | ファイル名<br>更新日時: 202<br>更新者:     | : 一括検索用デ<br>1/01/20 00:16:17   | -́-⁄9.csv |                        |       |                                        |                                      |                                  |                  |
|        |            | A                                           | В   | C E                       | )          | E      | F                      | G      | Н              |               | J K                                    | L                     | M          | *田を日ろ  |                                | 発行日: 2021/01/<br>秋倉日: 2021/01/ |           |                        |       | 4215                                   |                                      |                                  |                  |
| 1      | 1 検<br>2 # | 索日時<br>#################################### | 検索氏 | 名 / 検索生年月区分<br>Sanc<br>一般 | 氏:<br>tion | 名 / 会社 | (顧客)<br>(              | 生住所    | 備考             | 団体名 /         | 同掲載日付 媒体名<br>######## 確認新              | 条件メモ                  | 履歴メモ       | □★:⊂兄る | 更新日時: 2<br>更新者:                | 林正在作<br>林正立分: 副石林市             | •         | 83                     | _     | <b>生年</b> 月日: -                        |                                      |                                  |                  |
| 4      | 4 #<br>5 # | """"""""""""""""""""""""""""""""""""""      | n   | 一般密接到                     | 交際者        |        |                        |        | 春迫,恐喝<br>恐喝,暴力 | )<br>会<br>[ 組 | ###################################### |                       |            |        |                                | 推想メモ:<br>条件メモ:<br>株式開発         |           |                        |       |                                        |                                      |                                  |                  |
| 6      | 6 #<br>7 # | #########<br>#########                      | n   | · 密接3<br>密接3              | 交際者<br>交際者 |        | (1947) ()<br>(1947) () | 1.0.00 | 殺人,恐喝<br>殺人,恐喝 | , 会           | ########                               | 1. g = 3<br>1. g = 3  |            |        |                                |                                | 5.0       | \$*70                  | #R05  | 68<br>08                               | 88A                                  | 102/20                           | REA.             |
| e<br>g | 8 #        | #########<br>#########                      | n   | 密接3<br>密接3                | 交際者<br>交際者 |        | 1948-1                 | 1.00   | 殺人,恐喝<br>殺人,恐喝 | , 会<br>, 組    | ########                               | 1.4-3                 |            |        |                                | 影成交換者<br>影成交換者                 | 8.81      | 000110,00<br>000110,00 | 1.181 | 104.87(27)<br>10.4.104.87              | 4                                    | (12/23)<br>(12/21                | 1-12-1-1         |
| 1      | .0 #       | #########<br>#########                      | 88  | 密接3                       | 交際者<br>団   |        | (                      |        | 恐喝 恐喝容疑        | 組組            | ########                               | 1. g - 3<br>1. g - 3  |            |        |                                | 記憶交障者<br>記憶交障者<br>記憶交障者        | 1.0       |                        | 1.181 | RA-204,827<br>RA-204,827<br>RA-204,337 | 2<br>2<br>2<br>1<br>2<br>1<br>1<br>1 | 12/21<br>12/21<br>12/21<br>09/25 | B-0 1            |
| 1.     | .2 #       | """"""""""""""""""""""""""""""""""""""      |     | 暴力!<br>暴力!                | র          |        | (                      |        | 芯喝容疑<br>恐喝容疑   | 組             | ########                               |                       |            |        |                                | 密理交換者<br>載力(図)                 | 8.81      | -                      | 101   | 24<br>2464                             | 41                                   | 102/114                          | 8-01-1<br>8-01-1 |

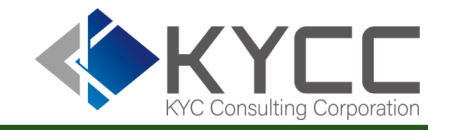

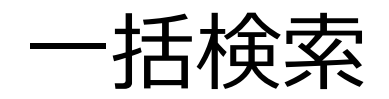

### 顧客リストなどを利用し、一括で検索を行う場合には、画面上部のメニューにある「顧客一括検索」または 「会社一括検索」を選択します。

| 4 | Risk Analyze System         アカウントメニュー・ |          |                  |           |      |     |  |  |  |
|---|----------------------------------------|----------|------------------|-----------|------|-----|--|--|--|
| 雇 | <b>夏客検索</b>                            | 会社検索     | 顧客一括検索           | 会社一括検索    | 検索履歴 | 利用額 |  |  |  |
|   | 参照了                                    | ファイル cho | ose a file ファイルが | 選択されていません |      |     |  |  |  |
|   | 検                                      | 索先       | □国内情報  □海外性      | 青報        |      |     |  |  |  |
|   | 検索                                     |          |                  |           |      |     |  |  |  |

一括検索で使用するデータの書式などは「顧客一括検索」または「会社一括検索」の各画面の下部に記載されている通りとなりますが、詳細は 別項に記載します。

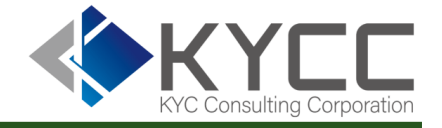

一括検索

画面下部にファイル形式について記載されていますが、顧客リストなどを利用し、一括で検索を行う場合には 所定の書式のCSVファイルを作成する必要があります。 また、個人の顧客と法人の顧客で別々に検索を行いますので、分けてデータを作成します。

書式についてはそれぞれ右図の通りですが、作成時に重要となる要点は以下の通りです。

| 項目     | 条件          | 注意事項                                    |
|--------|-------------|-----------------------------------------|
| ファイル形式 | CSVファイル     | Excel形式は取り込みできません。CSVファイルを<br>作成してください。 |
| 生年月日   | YYYYMMDDの8桁 | 8桁でない場合、正しい生年月日での検索ができ<br>ません。          |
| 文字コード  | UTF-8       | 文字コードがUTF-8でない場合、正しい氏名での<br>検索ができません。   |
| ヘッダ情報  | 無し          | 1行目のデータから検索を開始しますので列の見<br>出しは不要です。      |

顧客リストなどのリストデータからの作成であれば、Excelをもとにしてデータを作成すると 便利です。 具体的なデータの作成方法については次ページに記載します。 【顧客一括検索の画面下部の書式説明】

【会社一括検索の画面下部の書式説明】

※参照ファイルは以下形式としてください。

※参照ファイルは以下形式としてください。

CSV列項目:企業名(必須) ※入力例:テスト企業

文字コード: UTF-8 改行コード: CRLF

区切り文字:カンマ(,) ヘッダ項目:無し

囲み文字:無し

※入力例1:テスト太郎 ※入力例2:テスト太郎.19800101

文字コード:UTF-8 改行コード:CRLF 囲み文字:無し 区切り文字:カンマ() ヘッダ項目:無し

CSV列項目:氏名(必須)、生年月日(任意、vvvvMMdd)

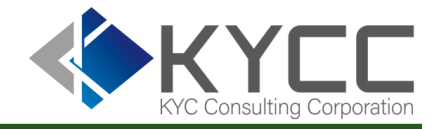

一括検索

### 画面下部にファイル形式について記載して記載されていますが、顧客リストなどを利用し、一括で検索を行う 場合には所定の書式のCSVファイルを作成する必要があります。

#### 【入力例】

※参照ファイルは以下形式としてください。
 CSV列項目:氏名(必須)、生年月日(任意、yyyyMMdd)
 ※入力例1:テスト太郎
 ※入力例2:テスト太郎,19800101

#### 【入力例1】

|   | А                    | В | С |
|---|----------------------|---|---|
| 1 | テスト太郎                |   |   |
| 2 | テスト二郎                |   |   |
| 3 | テ <mark>スト</mark> 三郎 |   |   |
| 4 | てすと一郎                |   |   |
| 5 | てすと次郎                |   |   |
| 6 |                      |   |   |

入力例1の場合、生年月日を使用せ ず氏名のみで検索するデータとなります。

ヘッダ項目(列見出し)は一括検索 用のデータでは不要となりますので、1 行目から検索用のデータを入力します。

※生年月日が不要の会社検索も同じ書式となります。

#### 【入力例2】

|   | А     | В        | С |
|---|-------|----------|---|
| 1 | テスト太郎 | 19910610 |   |
| 2 | テスト二郎 | 19891108 |   |
| 3 | テスト三郎 | 19760509 |   |
| 4 | てすと一郎 | 19661118 |   |
| 5 | てすと次郎 | 19770306 |   |
| 6 |       |          |   |

入力例2の場合、生年月日も使用して検索するデータとなります。

ヘッダ項目(列見出し)は一括検索 用のデータでは不要となりますので、1 行目から検索用のデータを入力します。

※参照ファイルは以下形式としてください。
 CSV列項目:企業名(必須)
 ※入力例:テスト企業

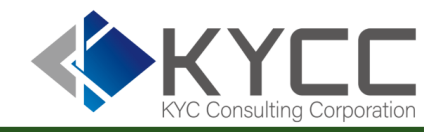

一括検索

#### Excelで作成したデータを一括検索用のCSVファイルで保存する際のデータ保存方法です。

| ▲ 名前を付けて保存                            |           |        |        |               |       |       | ×      |
|---------------------------------------|-----------|--------|--------|---------------|-------|-------|--------|
| ← → <b>、</b> ↑ 🖡 « デスクトップ >           | −括検索用デ−タ  | ~      | Ü      | ,О — <u>‡</u> | 舌検索用デ | ータの検索 |        |
| 整理▼ 新しいフォルダー                          |           |        |        |               |       | ∎ ▼   | ?      |
| ✓ ▶ PC ^ 名前 ^                         |           | 状態     | 更新     | f日時           |       | 種類    |        |
| > 🥥 3D オブジェクト<br>> 🖶 ダウンロード           | 検索条件に一    | 致する項目は | ありません  | /v.           |       |       |        |
| デスクトップ                                |           |        |        |               |       |       |        |
| ► ピクチャ                                |           |        |        |               |       |       |        |
| > 🔢 ビデオ<br>> ♪ ミュージック                 |           |        |        |               |       |       |        |
| Windows (C:) V <                      |           |        |        |               |       |       | >      |
| ファイル名(N): 一括検索用データ.csv                |           |        |        |               |       |       | $\sim$ |
| ファイルの種類(T) CSV UTF-8 (コンマ区切り) (*.csv) |           |        |        |               |       |       | $\sim$ |
| 作成者: Hayashi                          | タグ: タグの追加 | П      |        |               |       |       |        |
| ▲ フォルダーの非表示                           |           | ツール    | √(L) ▼ | 保存            | (S)   | キャンセル | ,      |

①Excelのファイルメニューから、「名前を付けて保存」を選択します。

②任意のフォルダを選択し、任意のファイル名を設定します。作業のしやすい名称を適宜設定します。 ファイルの種類を「CSV UTF-8(コンマ区切り)」と 設定します。

※この設定で、文字コード「UTF-8」のCSV形式のファイルとして保存できます。

※ご利用のExcelのバージョンによっては、ファイルの形式(CSV) 設定と、文字コード(UTF-8)の設定が別々の場合もあります。

③「保存」をクリックでデータを保存します。

氏名(会社検索の場合には会社名)データのみで構成されていますので、

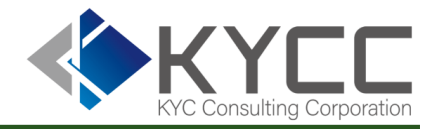

### 一括検索

### CSV形式での保存後、カンマ区切りのデータが作成されています。 データをメモ帳などで開いた画面を例示します。

#### 【入力例1】

|   | А                   | В | С |
|---|---------------------|---|---|
| 1 | テスト太 <mark>郎</mark> |   |   |
| 2 | テスト二 <mark>郎</mark> |   |   |
| 3 | テスト三 <mark>郎</mark> |   |   |
| 4 | てすと一郎               |   |   |
| 5 | てすと次郎               |   |   |
| 6 |                     |   |   |

改行されたテキストデータとして作成されています。

| 🧾 一括検索用デ-                                         | -タ2.csv - メ | モ帳    |        |
|---------------------------------------------------|-------------|-------|--------|
| ファイル(F) 編集(E)<br>テスト太郎<br>テスト二郎<br>テスト三郎<br>てすと一郎 | 書式(O)       | 表示(V) | ヘルプ(H) |
| こすと次郎<br>                                         |             |       |        |

#### 【入力例2】

|   | А     | В        | С |
|---|-------|----------|---|
| 1 | テスト太郎 | 19910610 |   |
| 2 | テスト二郎 | 19891108 |   |
| 3 | テスト三郎 | 19760509 |   |
| 4 | てすと一郎 | 19661118 |   |
| 5 | てすと次郎 | 19770306 |   |
| C |       |          |   |

| ////////////////////////////////////                                                   | E帳           |
|----------------------------------------------------------------------------------------|--------------|
| ファイル(F) 編集(E) 書式(O)                                                                    | 表示(V) ヘルプ(H) |
| テスト太郎,19910610<br>テスト二郎,19891108<br>テスト三郎,19760509<br>てすと一郎,19661118<br>てすと次郎,19770306 |              |

氏名と生年月日(8桁)のデータで構成されています。 氏名の生年月日データの間が「,」(カンマ)で区切られており、改行され たテキストデータとして作成されています。 生年月日が8桁となっていることも重要です。

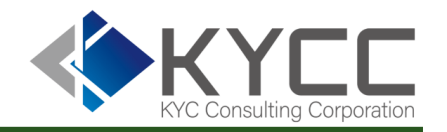

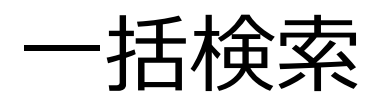

検索を行う顧客リストのデータを設定します。 「参照ファイル」の「choose a file...」ボタンをクリックし、検索を行うリストのCSVファイルを選択し「開く」をクリ ックすると検索設定画面にリストが設定されます。

選択したファイル名が検索画面上に設定されていれば設定完了ですので「検索」ボタンをクリックします。

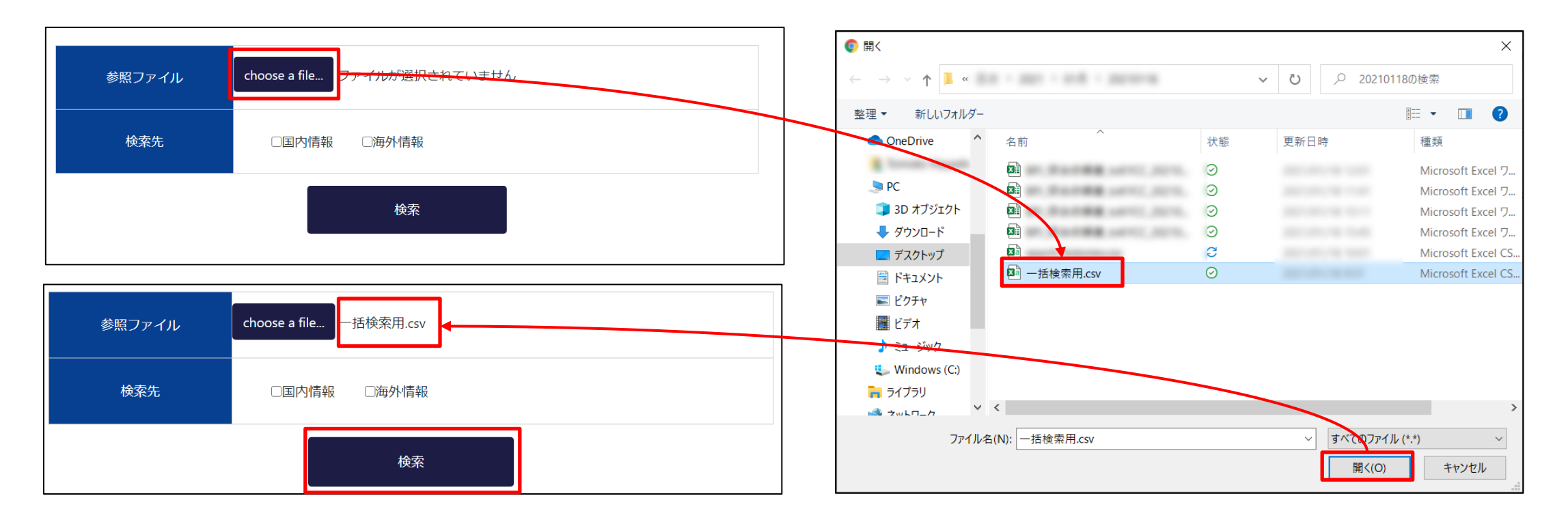

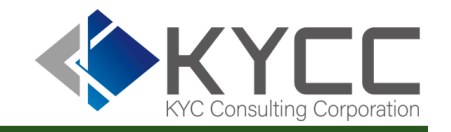

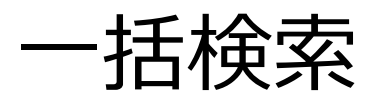

「検索」をクリック後、RiskAnalyzeは投入されたデータの読み取りを開始します。 投入されたデータの取り込みが完了すると検索ボタン下部に受付が完了した旨のメッセージが表示されます。 完了通知はログインIDとして使用しているメールアドレスに送信されます。 設定の誤りや一括検索用に設定したファイルの形式が誤っている場合にはメッセージが表示され、検索は実 行されません。

| 顧客検索 会社検索 顧客一括検索 会社一括検索<br>参照ファイル choose a file 一括検索用.csv | 検索履歴 | 利用額 |  |  |
|-----------------------------------------------------------|------|-----|--|--|
| 参照ファイル choose a file 一括検索用.csv                            |      |     |  |  |
|                                                           |      |     |  |  |
| <b>検索先</b>                                                |      |     |  |  |
| 検索                                                        |      |     |  |  |

【メッセージ】

「参照ファイル」が設定されていない場合

参照ファイルが未入力です。

「検索先」が指定されていない場合

検索先を指定してください。

検索用のファイルのフォーマットに誤りがある場合

アップロードしたファイルの形式が異なるため、正常に処理されませんでした。 ファイルを修正の上、再度お試しください。

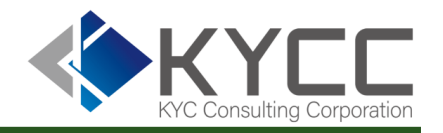

### 一括検索

ー括検索が完了時にログインIDとして使用しているメールアドレスへ送信されるメールは以下の通りです。 結果メールを受信後、メールに記載されたリンク、または「検索履歴」から一括検索の結果を確認することが できます。

一括検索結果のメール通知にあるURLをクリックすると、ブラウザが起動して一括検索結果のPDFが参照で きます。その際、RiskAnalyzeに未ログインであるとログインを要求されますので、その場合はログインを行って ください。

| Risk Analyze 一括検索結果のお知らせ 受信トレイ×                                                                                                    |  |
|----------------------------------------------------------------------------------------------------|--|
| KYCコンサルティング株式会社カスタマーサポート noreply@risk-analyze.com sendgrid.me 経由<br>To ▼                                                                                   |  |
| 様                                                                                                    |  |
| お世話になっております。KYCコンサルティング株式会社カスタマーサポートでございます。<br>いつもRisk Analyzeをご利用いただきまして誠にありがとうございます。                                                                     |  |
| 顧客一括検索の処理が完了しましたことをご報告申し上げます。<br>本結果は以下URLにてご確認ください。<br>https://risk-analyze.com/history.html/downloadPDFBySearchHistoryId?i<br>※ロジイン後の快楽履歴でも回様にこ確認いたにげます。 |  |
| ※このメールは自動送信です。<br>Risk Analyzeのご契約について不明な点はカスタマーサポートまでお問い合わせください。                                                                                          |  |
| KYCコンサルティング株式会社<br>Risk Analyzeカスタマーサポート<br>E-mail : <u>support@kycc.co.jp</u>                                                                             |  |

#### 完了通知に記載されたURLにアクセスする。 HTML形式で作成された検索結果を確認できます。

| 発行日: 2021/01/19<br>検索日: 2021/01/19               |                                                  |      | 検索結果                             |     |                                                    | 様                                     |
|--------------------------------------------------|--------------------------------------------------|------|----------------------------------|-----|----------------------------------------------------|---------------------------------------|
| 検索条件<br>区分: 顧客検索                                 | 氏名:                                              |      | 生年月日:-                           |     |                                                    |                                       |
| 区分 名前<br><u>一般</u><br>一般<br>一般<br>一般<br>特殊犯<br>罪 | 生年月日<br>197( )1<br>198( )1<br>1983 )1<br>1993 )1 | 顧客住所 | 備考<br><u>列達反の疑い</u><br>で逮捕したと発表、 | 団体名 | 掲載日付<br>201 3/16<br>201 1/29<br>200 22<br>201 9/02 | 媒体名<br>日本 <u>経済新聞</u><br>朝日新聞<br>産経新聞 |

検索履歴の「結果を見る」で表示するものと同じものです。

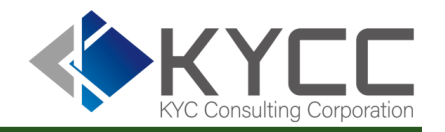

### 一括検索結果を確認する

ー括検索結果はメール通知に記載されたURLからも確認できますが、「検索履歴」からも確認できます。 検索結果の表示を「一括検索は検索単位に集約表示」に切り替え、「絞込み」をクリックします。

検索日時 2021/01/01  $\sim$  2021/02/01 検索対象毎に個別表示 ※HTML出力時、検索条件の表示数が5000件までに制限されます。

| 検索先       | 検索区分   | 氏名/会社名 | 生年月日 | 検索日時                | 結              | 果     | 履歴メモ                                                     |
|-----------|--------|--------|------|---------------------|----------------|-------|----------------------------------------------------------|
| 国内情報、海外情報 | 顧客検索   | 8      | -    | 2021/01/20 01:46:13 | 結果をDL<br>(CSV) | 結果を見る | 更新日時: 2021/01/20 01:46:13<br>更新者:                        |
| 国内情報、海外情報 | 顧客一括検索 | -      | -    | 2021/01/20 00:16:17 | 結果をDL<br>(CSV) | 結果を見る | ファイル名: 一括検索用データ.csv<br>更新日時: 2021/01/20 00:16:17<br>更新音: |
| 国内情報、海外情報 | 顧客検索   | ***    | -    | 2021/01/19 18:36:50 | 結果をDL<br>(CSV) | 結果を見る | 更新日時: 2021/01/19 18:36:50<br>更新音:                        |

検索履歴のリスト表示が一括検索は1行にまとめて表示されます。

検索区分でも一括検索かどうかが確認できますが、「履歴メ モ」に一括検索の実行時に設定した検索用のCSVファイルの ファイル名が記載されています。

結果表示の際の、「結果を見る」のについては個別検索時と 変わりありません。 「結果をDL(CSV)」でダウンロードしたCSVデータの取り扱い 方法について次ページに記載します。

一括検索結果を確認する

### CSV形式のため、そのままExcelで開けますが、そのまま開いた場合にはExcelとの文字コードの相違のため、 文字化けが発生します。Excelでデータを開くために以下の手順で文字コードを修正します。

ダウンロードしたファイルを右クリックし「プログ ラムから開く」、「メモ帳」と選択してメモ帳で ファイルを開きます。

|                                                           | search historie:     | CSV                                       | 2021/01/2 |
|-----------------------------------------------------------|----------------------|-------------------------------------------|-----------|
|                                                           | search_historie      | .csv                                      | 2021/01/2 |
| 開く(O)<br>印刷(P)<br>編集(E)<br>Skypeで共<br>SAKURAで<br>OneDrive | 有<br>第く(E)<br>こ移動(M) |                                           | 2021/01/2 |
| 19 共有                                                     |                      | and server and the server                 |           |
| ◎ ノートン 360                                                |                      | >                                         | merinari  |
| プログラムか                                                    | 5開く(H)               | Excel                                     |           |
| アクヤスを許                                                    | 可する(G)               | > 5 90751719                              |           |
| 以前のバーシ                                                    | ジョンの復元(V)            |                                           |           |
| 送る(N)                                                     |                      | > 7-ドパッド                                  |           |
| 切り取り(T)<br>コピー(C)                                         |                      | Microsoft Store を検索する(S)<br>別のプログラムを選択(C) |           |

開いた後、ファイルメニューから 「名前を付けて保存」を選択し ます。

| 🥘 search_histories 🛛 ).csv - 乂モ帳 |             |                     |          |       |        |  |  |
|----------------------------------|-------------|---------------------|----------|-------|--------|--|--|
| ファイル(F)                          | 編集(E)       | 書式(O)               | 表示(V)    | ヘルプ(  | H)     |  |  |
| 新規(                              | N)          |                     | Ct       | trl+N | 1日,顧客住 |  |  |
| 新しい                              | ・ウィンドウ(V    | V)                  | Ctrl+Shi | ift+N |        |  |  |
| 開く((                             | D)          |                     | Ct       | trl+O |        |  |  |
| 上書                               | き保存(S)      |                     | C        | trl+S |        |  |  |
| 名前初                              | を付けて保存      | ₹(A)                | Ctrl+Sh  | ift+S |        |  |  |
| ページ<br>印刷(                       | 設定(U)<br>P) |                     | с        | trl+P |        |  |  |
| メモ帳                              | の終了(X)      |                     |          |       |        |  |  |
| 2,,該当                            | なし,,        | · · · · · · · · · ^ | ,        |       |        |  |  |

文字コードを「UTF-8(BOM付き)」に変更し、 「保存」をクリックします。 (ファイルの上書き保存の確認が表示されます が、問題ありませんのでそのまま保存します)

| 📃 名前を付けて保存                                 |                       |          |             | ×     |
|--------------------------------------------|-----------------------|----------|-------------|-------|
| $\leftarrow \rightarrow ~~\uparrow$ 🕹 > PC |                       | ~ Ö      | ₽ ダウンロードの検索 |       |
| 整理▼ 新しいフォルダー                               |                       |          | 1           | • 0   |
| <b>^</b> 名前                                |                       | 更新日時     | ~    種類     | サイ    |
|                                            | 検索条件に一致               | する項目はありま | たせん。        |       |
| 1 Phil 7                                   |                       |          |             |       |
| デスクトップ                                     |                       |          |             |       |
| אעגבדא 🗎                                   |                       |          |             |       |
|                                            |                       |          |             |       |
|                                            |                       |          |             | >     |
| ファイル名(N): search_histories (1).csv         |                       |          |             | ~     |
| ファイルの種類(T): テキスト文書 (*.txt)                 |                       |          |             | ~     |
| ヘ フォルダーの非表示                                | 文字コード(E) UTF-8 (BOM 作 | すき) 〜    | 保存(S)       | キャンセル |

Windows標準の「メモ帳」を例にしますが、他のテキストエディタなどで実施しても問題ありません。 文字コード修正後はExcelで通常通り開くことができます。

検索結果にコメントを残す

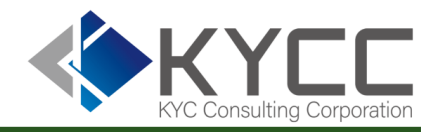

### 検索履歴から、検索結果にコメントを残すことが可能です。 検索履歴を表示し、「条件メモ」にコメントを記載します。一括検索も同様にコメントを残すことが可能です。

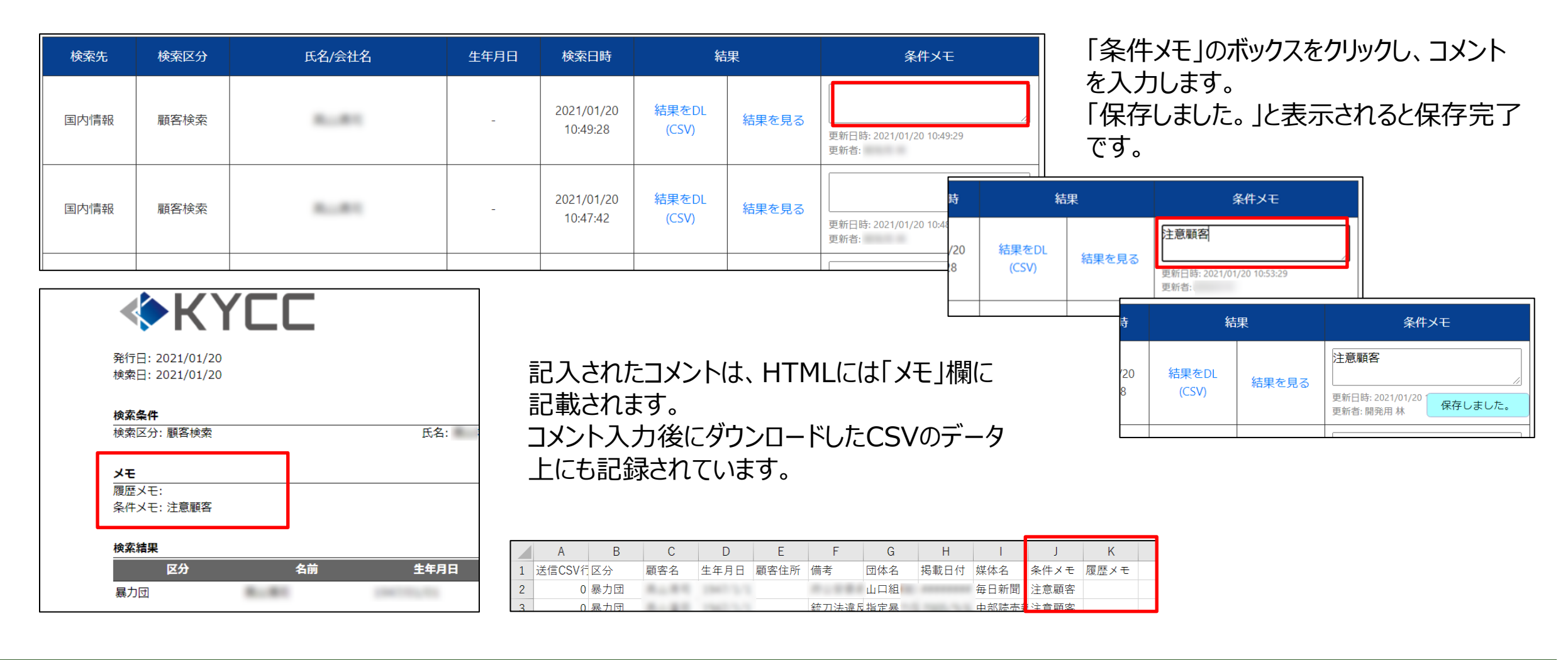

## 検索結果を保存する

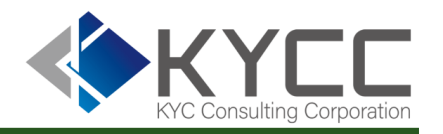

検索結果を保存する場合には、「検索履歴」の「結果をDL(CSV)」からCSVファイルをダウンロードします。 「結果を見る」で表示されるHTML形式のものを保存する場合には、HTML形式で表示したデータのHTML ファイルを保存するか、ブラウザの「印刷」機能で「PDFで保存」などで保存を行います。

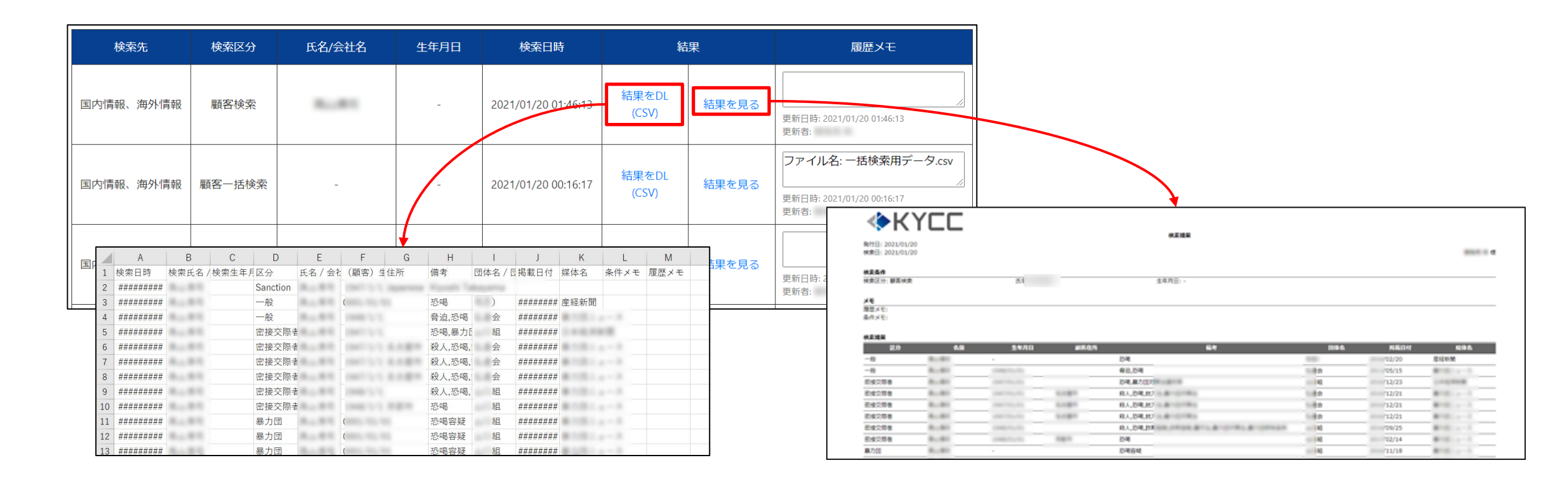

## 利用額を確認する

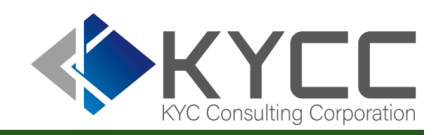

### 上部メニューの「利用額」から利用状況を確認することができます。

| K                     | YCC     | Risk A<br>アカウ | nalyze System<br>ントメニュー <b>・</b> |      |     |  |  |
|-----------------------|---------|---------------|----------------------------------|------|-----|--|--|
| 顧客検索                  | 会社検索    | 顧客一括検索        | 会社一括検索                           | 検索履歴 | 利用額 |  |  |
| 今月の                   | 今月の利用状況 |               |                                  |      |     |  |  |
| 検索先のクリンクティングを行ったパターン数 |         |               |                                  | 利用   | 額   |  |  |
| 国内情報 492              |         |               |                                  | 4236 | 50  |  |  |

確認できる内容は右図の通りです。

当月の国内情報および海外情報の検索パターン数と利用金額、契約タイプなどの情報が確認できます。

前月以前の利用状況は3か月まで件数情報、利用額などを確認できます。

| 今月の利用状況                                                                                                    | 兄              |              |       |            |
|----------------------------------------------------------------------------------------------------|----------------|--------------|-------|------------|
| 0.2.R.                                                                                                    | 今月新たに検索したパターン数 |              | 45/8  | 10         |
| 四內情報 4                                                                                                    | 492            |              | 4236  | 60         |
| 海外情報                                                                                                    | 345            |              | 3060  | 00         |
| 契約内容                                                                                                    |                |              |       |            |
| 版約名: I                                                                                                    |                |              |       |            |
| 契約9-1                                                                                                    |                |              |       |            |
| 月額利用料:0                                                                                                    |                |              |       |            |
| 利用開始日: 2020/02/18                                                                                                    |                |              |       |            |
| 検索先: 国内情                                                                                                    | 報              |              |       |            |
| 検索パターン数                                                                                                    |                | ¥\$7134546   |       |            |
| Elemente en elemente en elemente elemente e<br>elemente elemente elem |                |              |       |            |
|                                                                                                    |                |              |       |            |
|                                                                                                    |                |              |       |            |
|                                                                                                    |                |              |       |            |
| 検索先: 海外情                                                                                                    | 報              |              |       |            |
| 検索バターン数                                                                                                    |                | RUTE OF GR   |       |            |
|                                                                                                    |                |              |       |            |
|                                                                                                    |                |              |       |            |
|                                                                                                    |                |              |       |            |
|                                                                                                    |                |              |       |            |
| 過去の利用状況                                                                                                    | 兄              |              |       |            |
| AVERNEE                                                                                                    | 国内情報の検索パターン数   | 海外情報の検索パターン数 | ланла | #UTIBUBEET |
| 2020/12/01 - 2020/12/31                                                                                                    | 96             | 1120         | 0     | 102200     |
| 2020/11/01 - 2020/11/30                                                                                                    | 116573         | 0            | 0     | 9328840    |
| 2020/10/01 - 2020/10/31                                                                                                    | 895            | 0            | 0     | 89500      |

### 困った時には

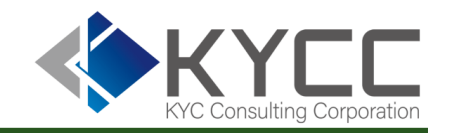

## ログインができない

ログイン画面に表示されるメッセージをご確認ください。

### 「契約情報が有効期限切れのため、ログインできませんでした。カスタマーサポートまでご連絡ください。」

ご契約の期限の開始前またはご契約が切れていると思われます。 契約状況など確認いたしますので、カスタマーサポートまでご連絡をお願いいたします。

### 「アカウントIDまたはパスワードが正しくありません。」

入力したアカウントIDまたはパスワードが誤っていると思われます。 ログイン時のIDおよびパスワードは全角半角、アルファベットの大文字小文字も区別します。 入力時に日本語入力になっていないか、CAPS LOCKがかかっていないなど入力環境をご確認ください。 一度、メモ帳などで入力して誤っていないことを確認して、コピー&ペーストで入力する等をお試しください。

## 高度な使い方(自社で複数アカウントで利用する)

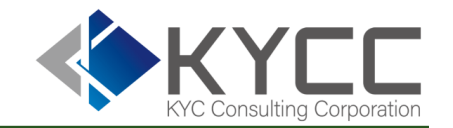

### 一般ユーザーアカウントを作成する

この操作は管理者権限でのアカウントでのみ実行可能です。 アカウントメニューに表示されない場合には、管理者権限を持つアカウントで実施します。

| фК   | YCC       |        |        |      | Risk Analyze System<br>アカウントメニュー 🔹 |
|------|-----------|--------|--------|------|------------------------------------|
| 顧客検索 | 会社検索      | 顧客一括検索 | 会社一括検索 | 検索履歴 | 団体情報を編集<br>アカウントー覧                 |
| 氏名   | 氏名をご入力くださ | L)     |        |      | アカウント情報を編集<br>ログアウト                |

アカウントメニューをクリックし、プルダウンの中から「アカウント一覧」を選択します。 ログインしているユーザーに管理者権限ない場合、「アカウント一覧」は表示されません。

## 高度な使い方(自社で複数アカウントで利用する)

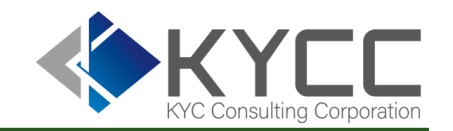

## 一般ユーザーアカウントを作成する

### アカウント一覧の上部にある「アカウントを追加」ボタンをクリックします。

| アカウントー                                     | 2<br>注<br>司      |    |             |
|--------------------------------------------|------------------|----|-------------|
| ID<br>ID                                   | アカウント名<br>アカウント名 |    | 検索 アカウントを追加 |
| ID                                         | アカウント名           | 編集 | アカウント管理者に任命 |
| hapath (Paper or p                         | 100.0 H          | 編集 |             |
| $\log (n/(2\beta)) \leq \log (n/(2\beta))$ | 開発用 用 一振ユーザー     | 編集 | アカウント管理者に任命 |

アカウント利用者の氏名、Eメールアドレス、ログイン時に利用するパスワードを入力します。 パスワードは8桁以上で、英数字と記号の組み 合わせを推奨しています。

全項目入力後「保存する」をクリックしてアカウント を作成します。

| アカウント作成                                                                  |
|--------------------------------------------------------------------------|
| * 印は必須入力です。                                                              |
| 氏名*                                                                      |
| PDFの出力に利用します。                                                            |
| Eメールアドレス*                                                                |
| Trappell' (Blancon (p))                                                  |
| Risk Analyzeサービスのログイン認証(ID)、API認証(Auth-User-Account)、一括検索完了メールの送信に利用します。 |
| パスワード*                                                                   |
|                                                                          |
| 保存する                                                                     |

※アカウントに使用するメールアドレスは複数アカウント設定することはできません。 1メールアドレス、1アカウントで設定します。

## 高度な使い方(自社で複数アカウントで利用する)

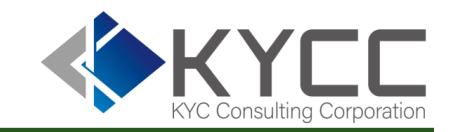

## 管理者権限のあるアカウントを変更する

### 管理者アカウントを別のアカウントに変更することができます。 管理者アカウントは1団体につき1つとなりますので、複数名の管理者を設定することはできません。

| アカウントー                                            |                         |    |             |
|---------------------------------------------------|-------------------------|----|-------------|
| ID<br>ID                                          | <b>アカウント名</b><br>アカウント名 |    | 検索アカウントを追加  |
| ID                                                | アカウント名                  | 編集 | アカウント管理者に任命 |
| hapath (Bayes on p                                | 100.0 m                 | 編集 |             |
| $(a_1,a_2,\ldots,a_{n-1}) \in [0,1] \times [0,1]$ | <b>田和日 田 一板ユーゲー</b>     | 編集 | アカウント管理者に任命 |

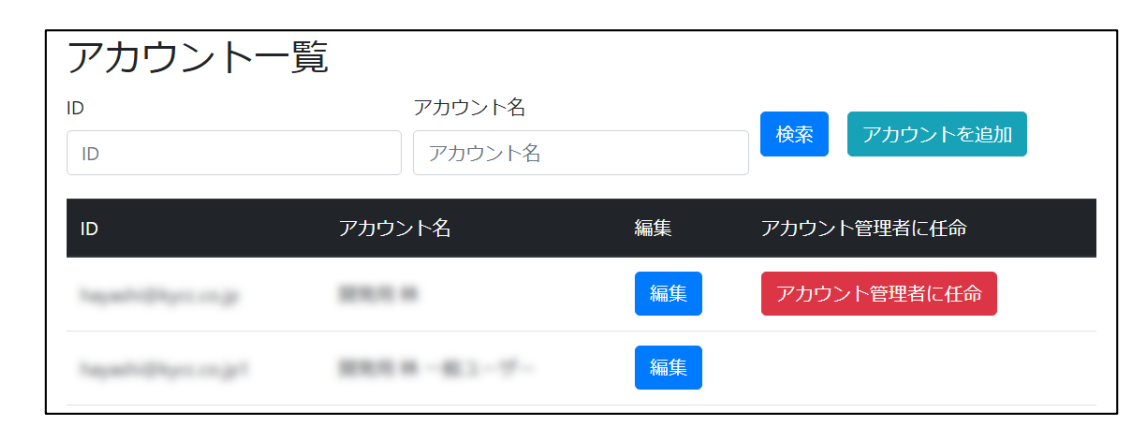

別のアカウントを「アカウント管理者に任命」ボタンをクリックすると管理 者権限が移行します。 実行時に以下のメッセージが表示されますので、内容を確認のうえで 実行してください。

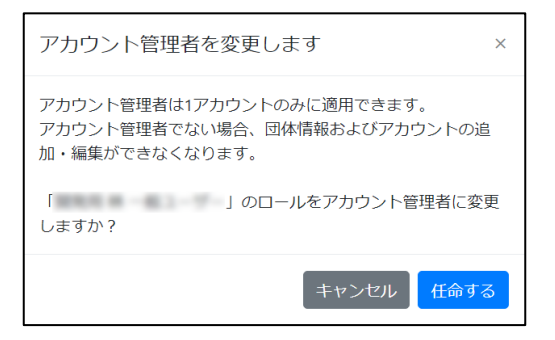

管理者権限の移行後、元の管理者アカウントは一般アカウントとなります。

管理者権限を移行されたアカウントからアカウント一覧を確認すると 左図のように移行されています。

推奨環境

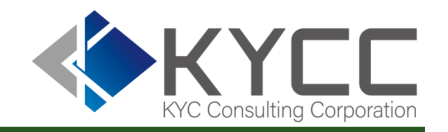

RiskAnalyzeの推奨環境

◆ハードウェア パソコン

◆ブラウザ(バージョン含む)
 Microsoft Edge
 Chrome
 Firefox
 Safari (MacOS)